## ใบงานที่ 2 การถบพื้นหลัง

1.กค File ไปที่ new เพื่อสร้างกระดาษป่าว

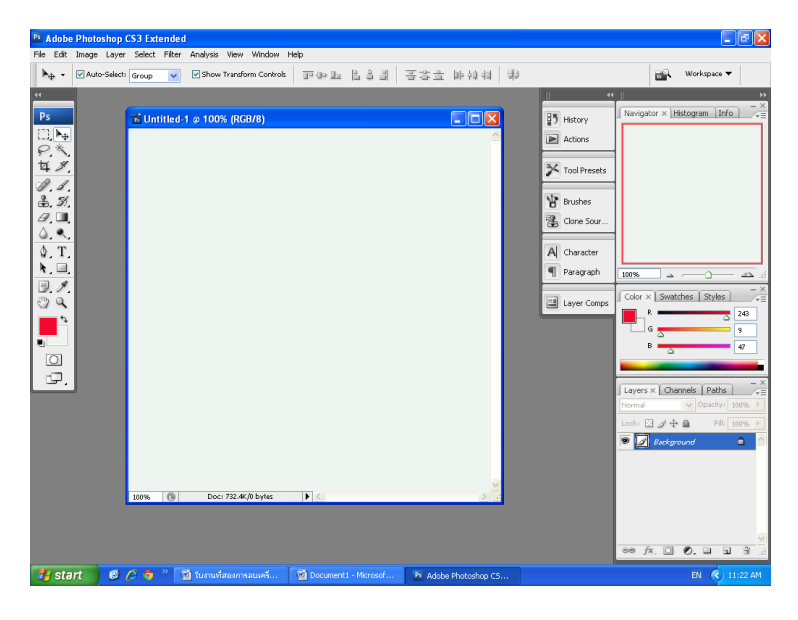

2.กด Fileไปที่ Open เพื่อเลือกรูปกภาพมาหนึ่งรูป

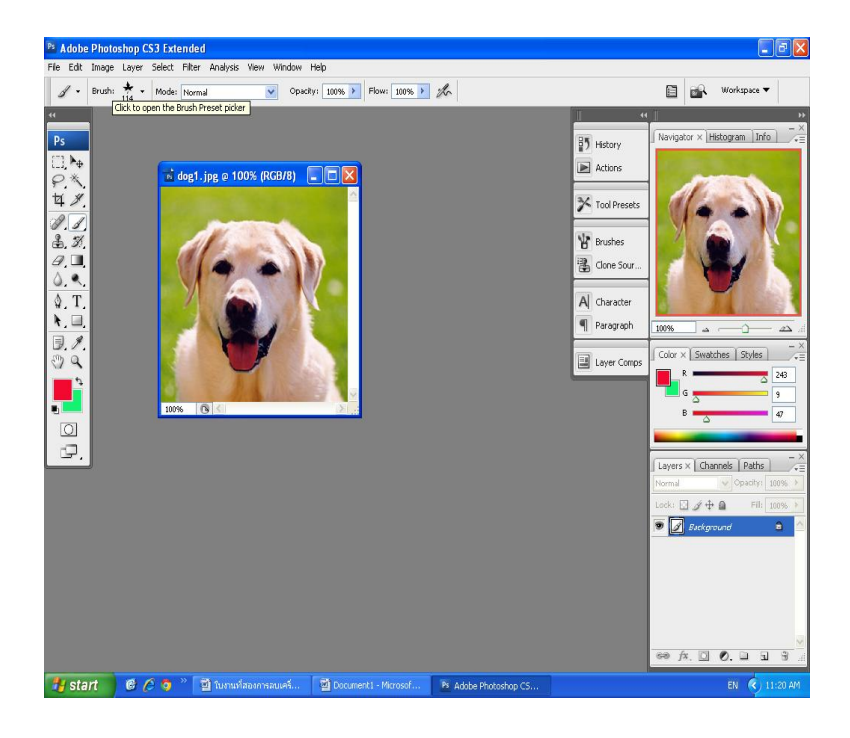

## 3.กด Select แล้ว Inverse ก็ได้ดังรูป

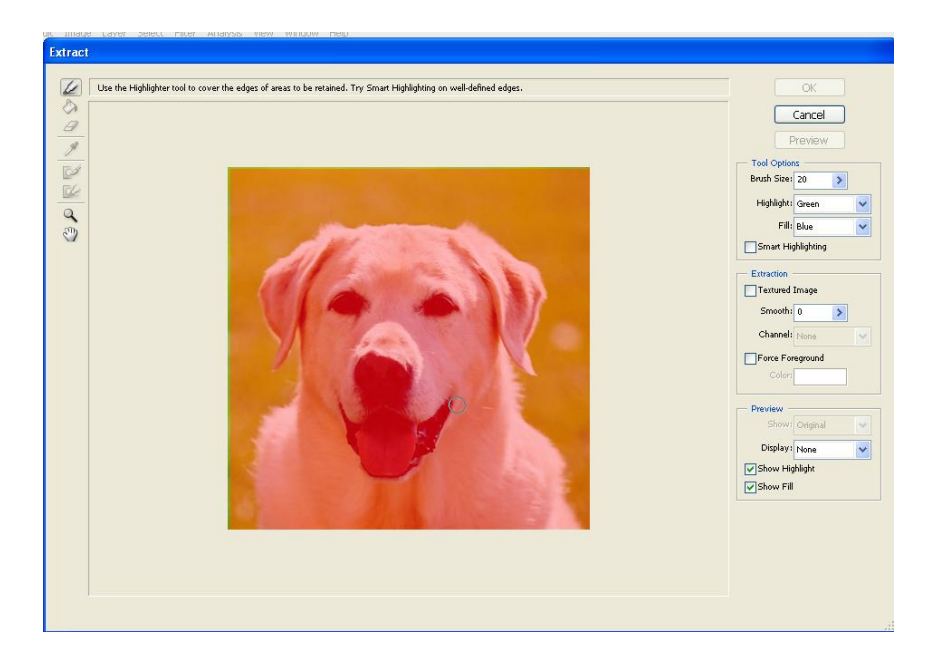

4.กครูปที่เป็นเมจิค้านซ้ายมือแล้ววาคตามรูปสุนัขได้คังรูป

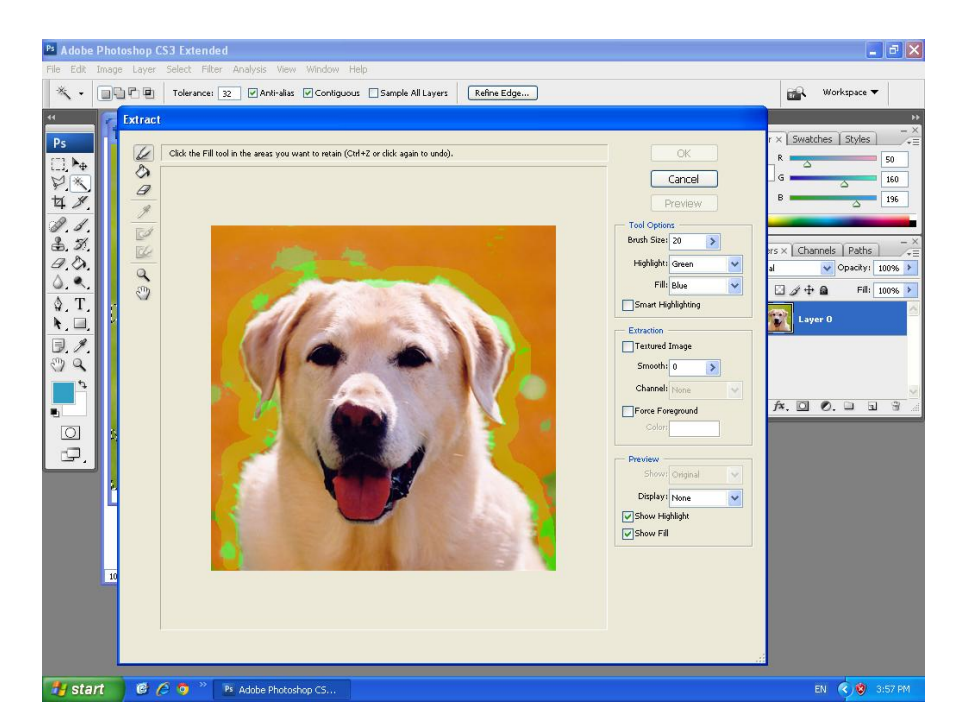

5.กครูปถังสีแล้วเทที่หมาแล้วพื้นหลังก็จะเป็นตาคายได้ดังรูป

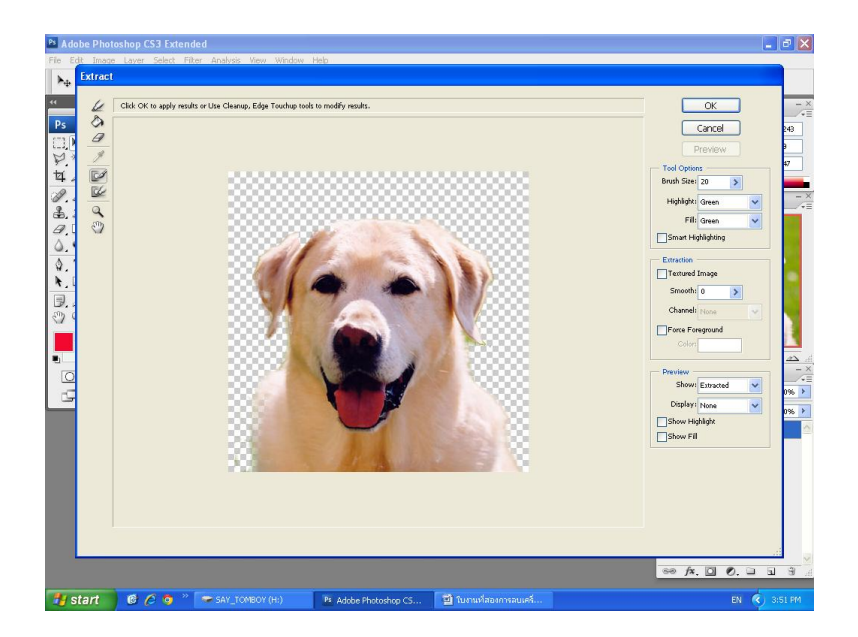

## 6.รูปที่เราลบพื้นหลังไปแล้วได้คังรูป

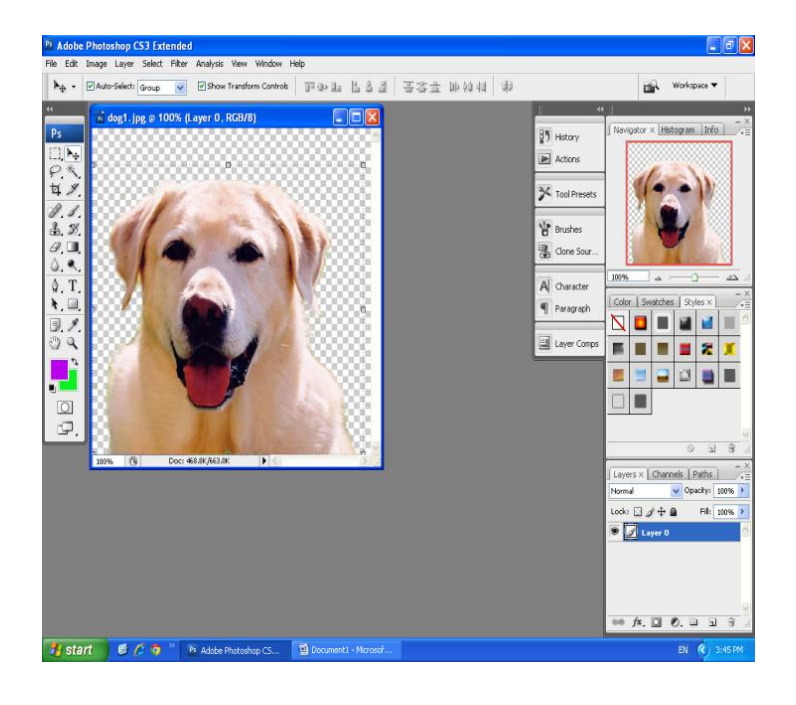